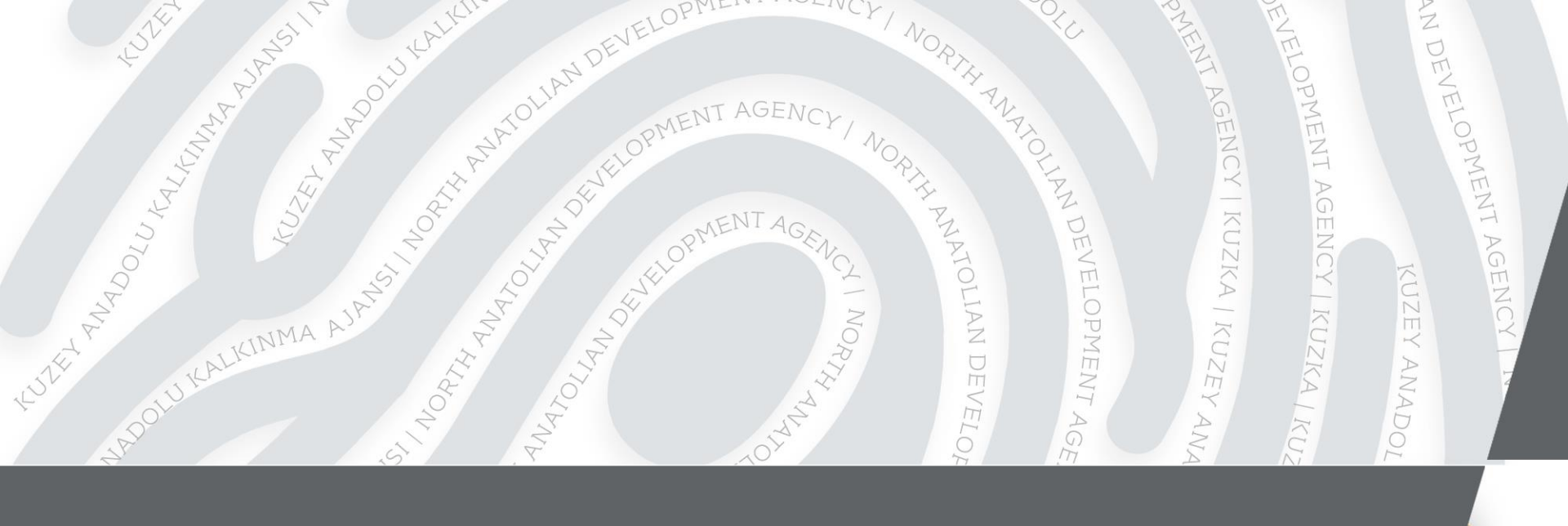

KAYS Tanıtım Sunumu

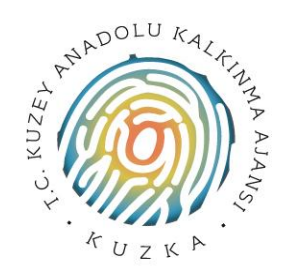

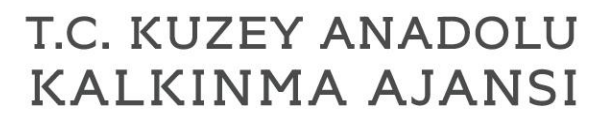

Bölgenin Pusulası, Özgün Fikirlerin Referans Noktası

♥ @TC\_KUZKA | www.**kuzka**.gov.tr

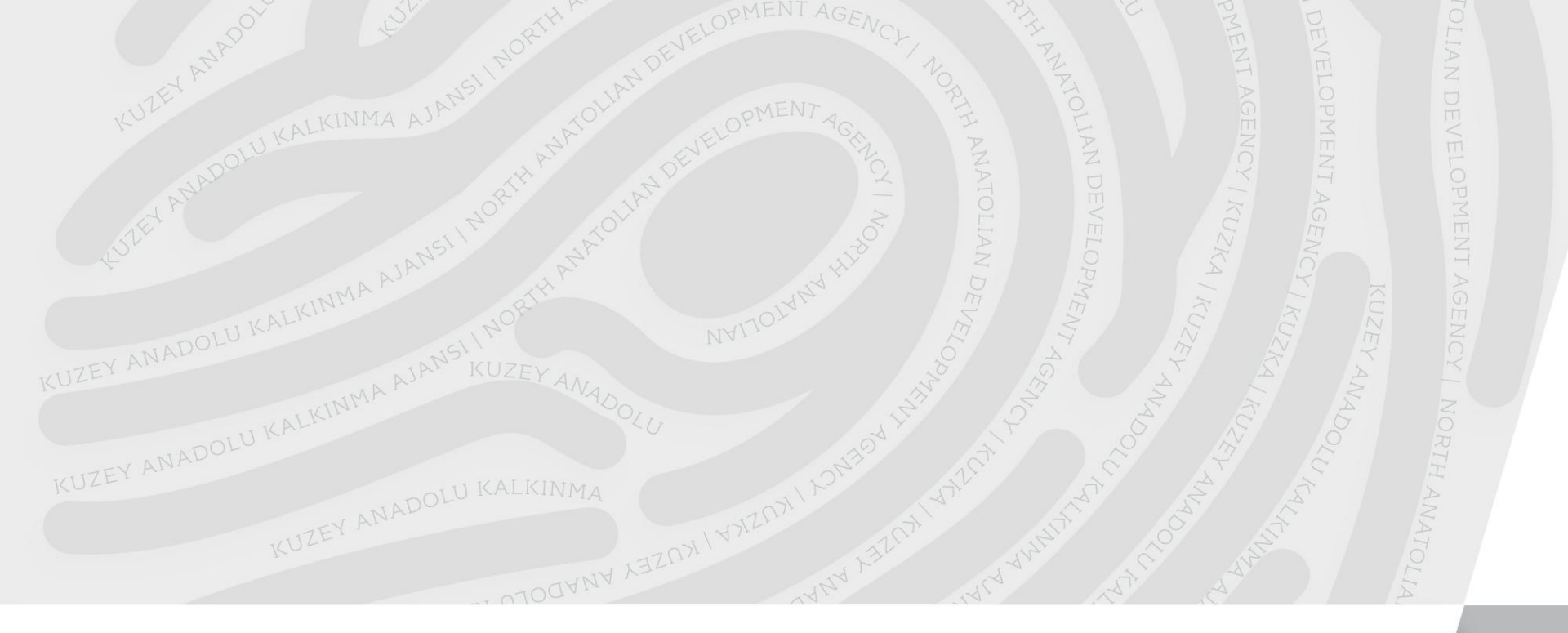

# Başvurular Nereye ve Nasıl Yapılacaktır?

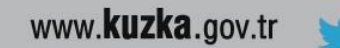

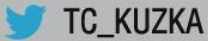

#### Sisteme Nasıl Giriş Yapılır?

- <u>http://portal.kays.kalkinma.gov.tr</u> adresine giriniz.
- Sağ üst kısımdaki «Sisteme Giriş» butonunu tıklayınız
- > Ya da doğrudan <u>https://kaysuygulama.kalkinma.gov.tr/</u> adresine giriniz.

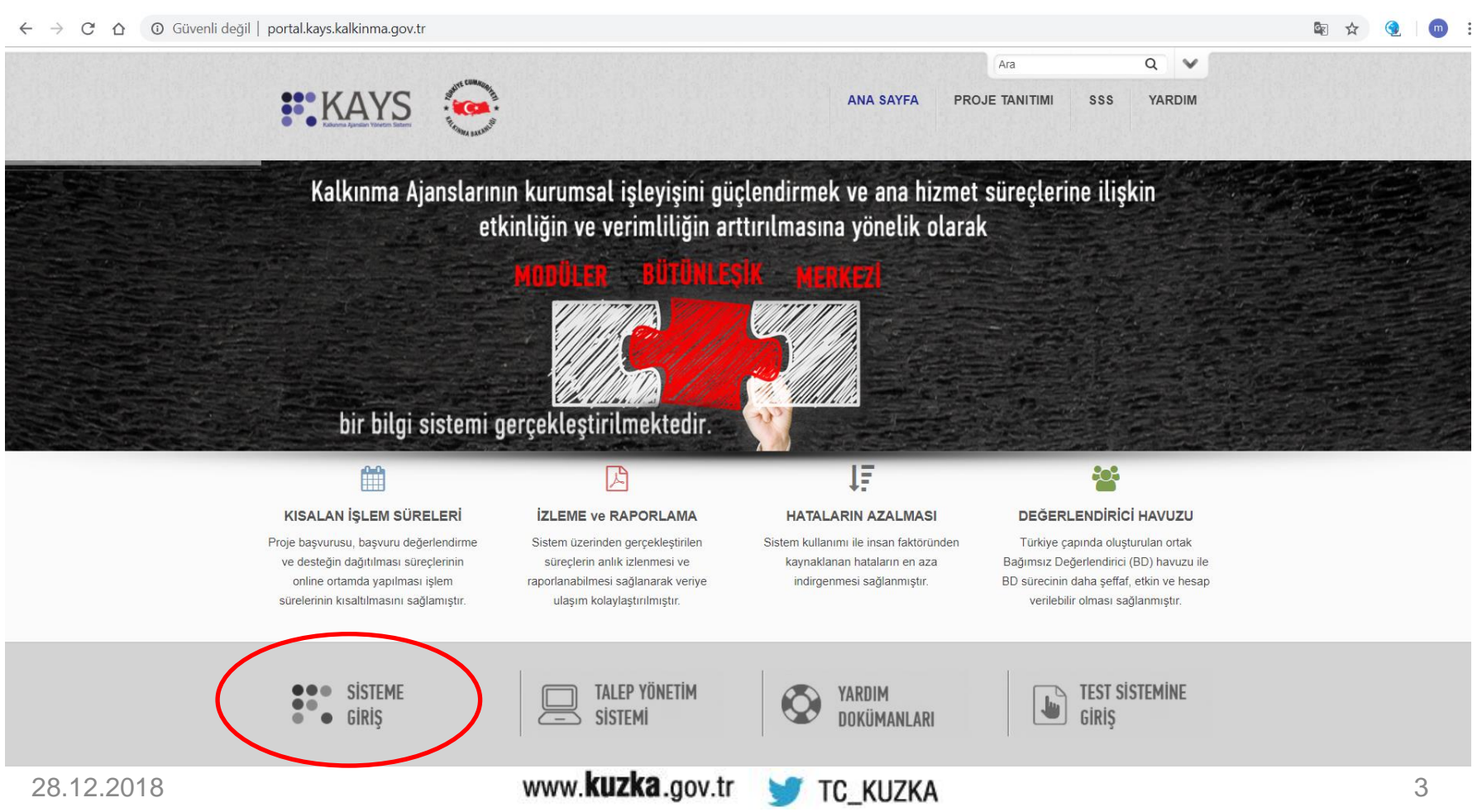

#### Sisteme Nasıl Giriş Yapılır?

Sisteme giriş yaparken aşağıda yer alan uyarı çıkabilir, «Yine de devam et» butonuna tıklayarak devam edebilirsiniz.

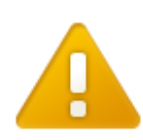

#### Sitenin güvenlik sertifikasına güvenilmiyor!

uygulama.kays.kalkinma.gov.tr alanına ulaşmayı denediniz, ancak sunucu bilgisayarınızın işletim sisteminin güvenmediği bir tüzel kişi tarafından yayınlanmış bir sertifika sundu. Bu, sunucunun, Google Chrome'un kimlik bilgileri konusunda güvenemeyeceği kendi güvenlik kimlik bilgilerini oluşturduğu anlamına gelebilir veya bir saldırgan iletisiminize müdahale etmeye calışıyor olabilir.

Özellikle daha önce bu site için bu uyarıyla hiç karşılaşmadıysanız ilerlememelisiniz.

Yine de devam et Güvenliğe geri dön

Daha fazla bilgi

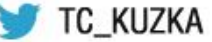

# Sisteme Nasıl Kaydolunur?

«Sisteme Kaydol» butonuna tıklayınız

| Kalkınma Ajansları Yö                        | YS<br>önetim Sistemi                |
|----------------------------------------------|-------------------------------------|
| Kullanıcı Adı İle Giriş 🛛 🗳 E-İmza İle Giriş |                                     |
| Kullanıcı Adı:                               |                                     |
| 2                                            | ► Sisteme Kaydol                    |
| Şifre:                                       | ≥ Şifremi Unuttum / Hesabım Kilitli |
| P                                            |                                     |
| Giriş                                        |                                     |
| T.C. Kalkınma Bakanlığı                      | (a) Yardım                          |

# Kayıt Formu

| Başvuru Sahibi Kullanıcısı |      |
|----------------------------|------|
| ruğu:                      |      |
| C. Kimlik No:              |      |
| h:                         |      |
| yadı:                      |      |
| nsiyet: 💿 Erkek 💿 Kadın    |      |
| oğum Yeri:                 |      |
| oğum Tarihi:               |      |
| ıllanıcı Adı:              |      |
| Posta:                     |      |
| Posta Tekrar:              |      |
| ırola:                     |      |
| arola Tekrar:              |      |
| ivenlik Kodu:              |      |
| 🖽 Ka                       | ydet |
| .2018 www.                 | kuzk |

- Ekrana gelen Kayıt Formu'nu doldurunuz.
- Rolünüzü Başvuru Sahibi Kullanıcısı olarak seçiniz.
- Kullanıcı adı ve parola oluşturunuz.
- > Girdiğiniz bilgilerin kimlik bilgilerinizle birebir aynı olmasına dikkat ediniz.
- > Sisteme başarıyla kaydolduktan sonra sisteme yeniden giriş yapınız.

| OOD IZ AVC                                                                       | KOP SECURED 1 1 1                                       |
|----------------------------------------------------------------------------------|---------------------------------------------------------|
|                                                                                  | 🖉 Byusişterleri 🗒 hışişterleri 🔰 Krun Kalma Arişterleri |
| Lifer e posta adresinize ( ) görderliniş sier oray koduru pirinis:<br>Oray Kodu: |                                                         |
|                                                                                  |                                                         |

Mail adresinize gelen onay kodunu girerek hesabınızı aktif hale getiriniz

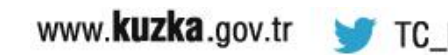

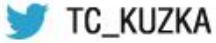

# Başvuru Sahibi, Ortak , İştirakçi Paydaş İşlemleri

| AYS<br>andian Yönetim Sistemi        |         |                             | 🖌 Başvuru İşlemleri 🛛 🖉 P | troje Işlemleri                                  |
|--------------------------------------|---------|-----------------------------|---------------------------|--------------------------------------------------|
| T.C. Kimlik / Pasaport Numarası:     |         | Vergi Nur                   | narası:                   | jętenieri<br>jętenieri<br>truczei Paydag iştemie |
|                                      |         |                             |                           | Sorgula                                          |
|                                      |         | Gerçek Paydaş Listesi       |                           |                                                  |
|                                      | Toplam: | 0 Sayfa: 1/1 - 14 - 44 - 14 |                           |                                                  |
| T.C. Kimlik / Pasaport<br>Numarası 🗘 | Adı 0   | Soyadı 🗘                    | Vergi Numarası 🗘          |                                                  |
| Kayıt bulunamadı.                    |         |                             |                           |                                                  |
|                                      | Toplam: | 0 Sayfa: 1/1 🛛 📧 🤕 🕞        |                           |                                                  |
|                                      |         | O Ekle Görüntüle            |                           |                                                  |
|                                      |         |                             |                           |                                                  |
|                                      |         |                             |                           |                                                  |
|                                      |         |                             |                           |                                                  |
|                                      |         |                             |                           |                                                  |

- Proje başvurusu yapılmadan önce başvuru sahibi, ortak ve iştirakçilere ait paydaş kayıt işlemleri yapılması gerekir.
- Kullanıcı İşlemlerinden Gerçek ya da Tüzel Paydaş İşlemleri butonu tiklanmalıdır.
- Kurumlar, tüzel paydaş işlemlerinden kayıt yaptırmalıdır.
- Açılan pencerede kurum, kuruluş sorgulaması yapılmalıdır.
- Kayıt bulunamaması durumunda «ekle» butonuna tıklanmalıdır.

#### Başvuru Sahibi, Ortak, İştirakçi Paydaş İşlemleri Tüzel Paydaş İşlemleri

| Kar Amacı Güder:              | Seçiniz 🗸 | Kurum Tipi:                       | Seçiniz 👻 |
|-------------------------------|-----------|-----------------------------------|-----------|
| Başvuru Yapabilecek Birim:    | Seçiniz   | Adı:                              |           |
| DTVT İdare Kimlik Kodu:       |           | DTVT Kurum Adı:                   |           |
| DTVT Ana Kurum Adı:           |           | DTVT Üst Kurum Adı:               |           |
| Dış Yazışma Durumu:           |           | Kısaltma:                         |           |
| Kuruluş Tarihi:               |           | Kurumun Faaliyete Başlama Tarihi: |           |
| * Resmi Sicil Numarası:       |           | Vergi Kimlik Numarası:            |           |
| Vergi Dairesi Adı:            |           | Vergi Dairesine Kayıt Tarihi:     |           |
| Vergi Dairesi Kayıt Numarası: |           | Başlıca Faaliyetler:              |           |
| Başvuru Yapılan Ajans:        | Seçiniz   | Ülke:                             | Seçiniz 🗸 |
| Adres İli:                    | Seçiniz 🔻 | Adres İlçesi:                     | Seçiniz 🔻 |
| Adresi:                       |           | Telefon:                          |           |
| Faks:                         |           | Uluslar Arası Telefon:            |           |
| E-Posta:                      |           | İnternet Adresi:                  |           |

- Ekle» butonuna tıklanınca açılan pencere üzerinde ilgili alanları, pembe kısımların zorunlu olarak doldurulması şartıyla, tamamlayınız
- Kâr amacı güder/gütmez butonu seçildikten sonra kurum/birim tipi seçilmelidir.
- Başvuru yapılan ajans
   bölümünde «Kuzey Anadolu Kalkınma Ajansı» seçilecektir
- Varsa ortak ve/veya iştirakçiler de aynı şekilde havuza kaydedilir.

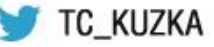

# Başvuru İşlemleri

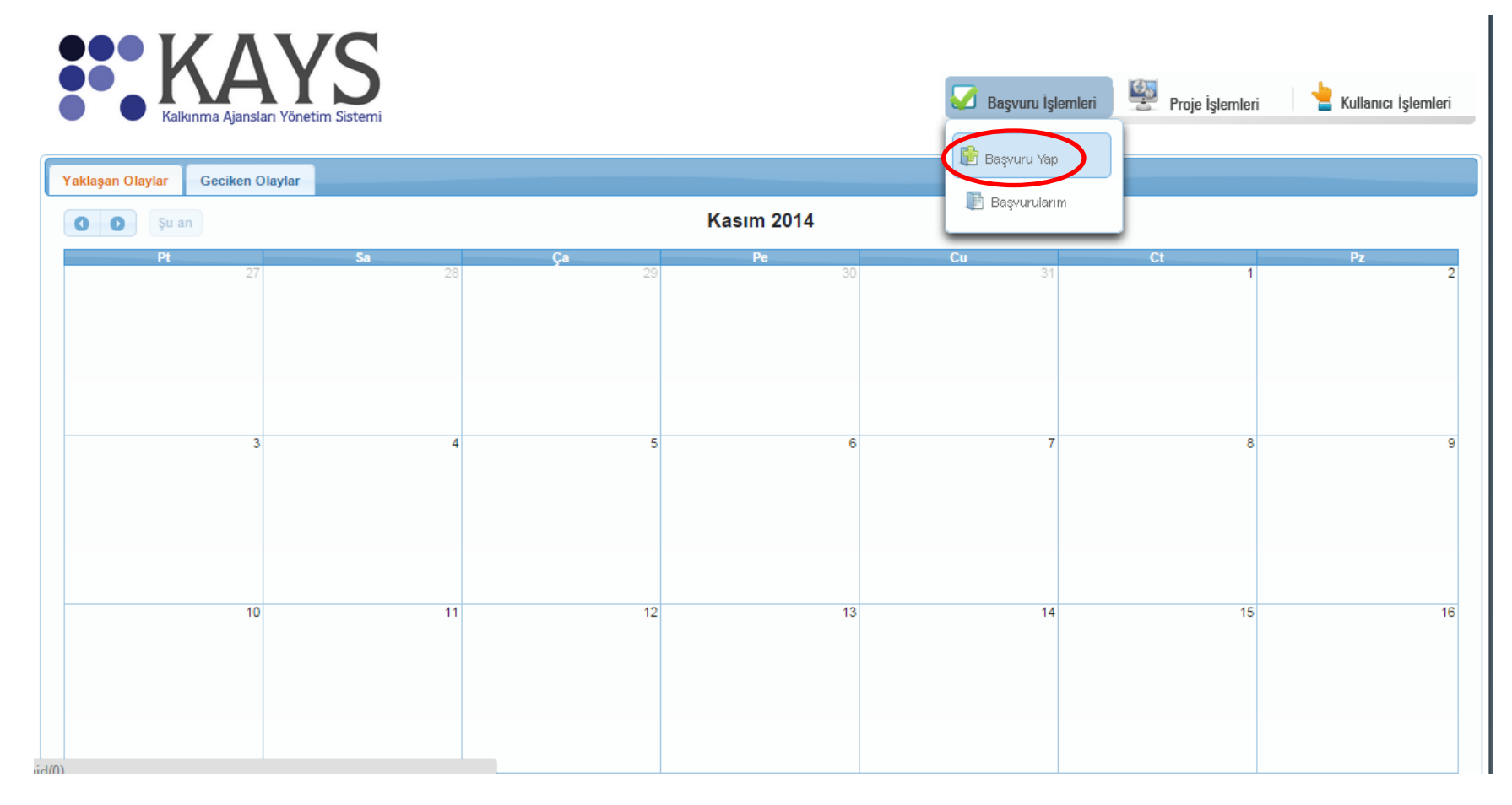

 Gerçek ve Tüzel Paydaş İşlemleri tamamlandıktan sonra Başvuru İşlemlerinde yer alan «Başvuru Yap» butonuna tıklanmalıdır.

# Başvuru İşlemleri

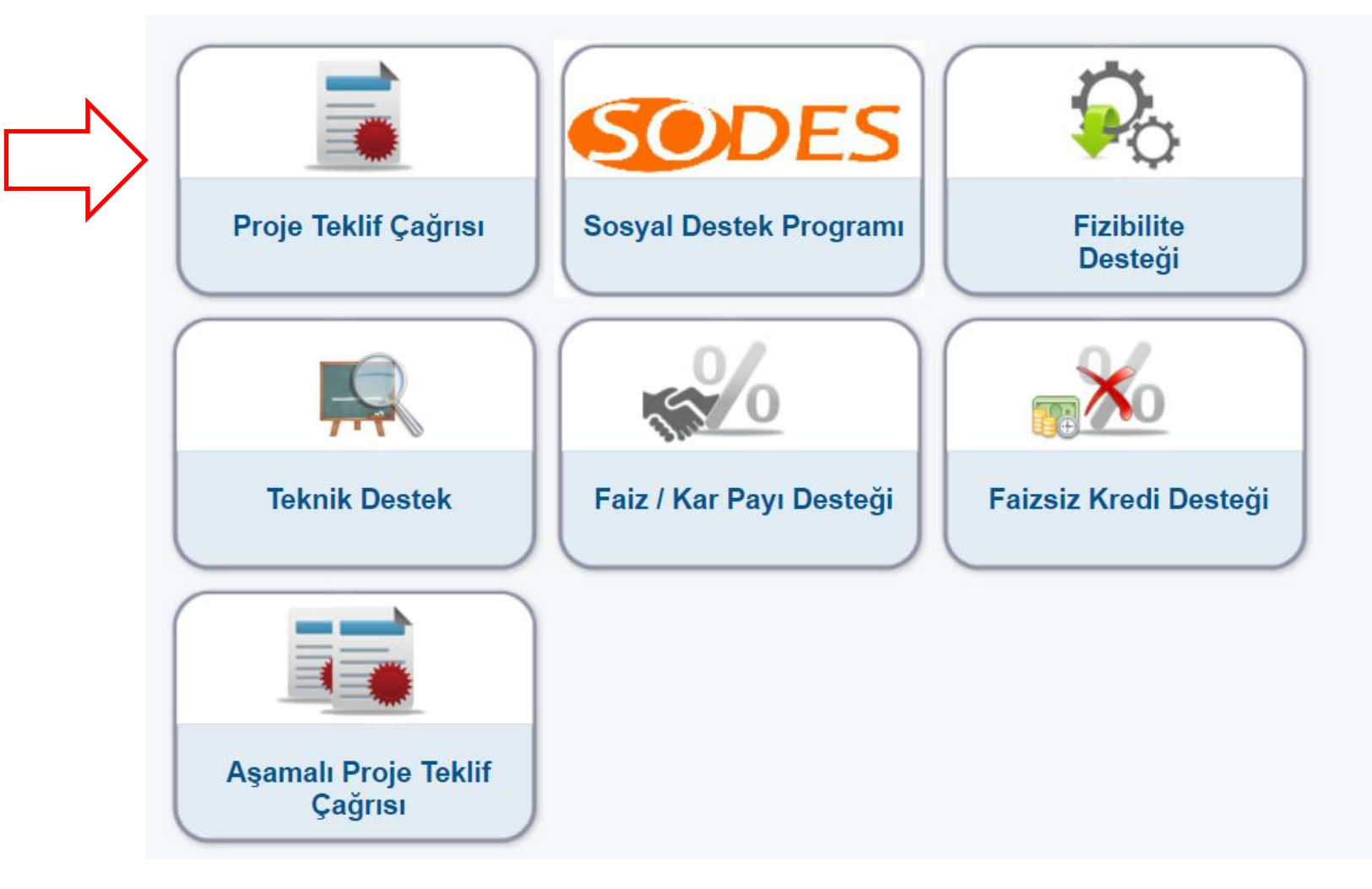

> Açılan pencerede «Proje Teklif Çağrısı» butonuna tıklayınız.

# Başvuru İşlemleri

| II:         | Seçiniz        | - |               | Destek Türü:        |          | Proje Teklif Ç | ağnsı     |                      |
|-------------|----------------|---|---------------|---------------------|----------|----------------|-----------|----------------------|
|             | Seçiniz        |   |               |                     |          |                |           | Listele              |
|             | ADANA          |   |               |                     |          |                |           |                      |
|             | ADIYAMAN       |   |               |                     |          |                |           |                      |
| _           | AFYONKARAHISAR |   | Aktif Destek  | Programları Listesi | -        |                |           |                      |
|             | AGRI           |   |               | Destek              | Referans | -              | Basvuru   | Çevrimiçi<br>Basvuru |
| _           | AMASYA         |   | Destek Türü 🗘 | Programinin Adı     | Numarasi | Rehberi        | Başlangıç | Bitiş                |
|             | ANKARA         |   |               | Ŷ                   | Ť        |                | Tarihi 🗢  | Saati 🗘              |
| Kavit bulun |                | - |               |                     |          |                |           |                      |

Başvuru yapmak istediğiniz ili seçerek «listele» butonu ile mevcut mali destek programlarını listeleyiniz.

| II: KASTAMONU                    | -                    | Destek Türü:                   | )estek Türü: Proje Teklif |                    |                                  | Çağnsı                                                |  |  |
|----------------------------------|----------------------|--------------------------------|---------------------------|--------------------|----------------------------------|-------------------------------------------------------|--|--|
|                                  |                      |                                |                           |                    |                                  | Listele                                               |  |  |
|                                  |                      |                                |                           |                    |                                  |                                                       |  |  |
|                                  | Aktif D              | estek Programları Liste        | si                        |                    |                                  |                                                       |  |  |
| Ajans Adı                        | Destek Türü ≎        | Destek<br>Programının Adı<br>≎ | Referans<br>Numarası \$   | Başvuru<br>Rehberi | Başvuru<br>Başlangıç<br>Tarihi ≎ | Çevrimiçi<br>Başvuru<br>Bitiş<br>Tarihi ve<br>Saati ≎ |  |  |
| Kuzey Anadolu Kalkınma<br>Ajansı | Proje Teklif Çağıısı | BAP                            | TR82/13/BAP               | Indir              | 04/12/2013                       | 11/12/2013<br>17:00                                   |  |  |
|                                  |                      | Başvuru Yap                    |                           |                    |                                  |                                                       |  |  |
|                                  |                      |                                |                           |                    |                                  |                                                       |  |  |

İstediğiniz Mali Destek Programını seçerek «Başvuru Yap» butonunu tıklayınız.

# Proje Genel Bilgileri

| BAP                           |              |                     |           | Proje Ge                                   | nel B | liglieri          |          |           |                |
|-------------------------------|--------------|---------------------|-----------|--------------------------------------------|-------|-------------------|----------|-----------|----------------|
| Proje Özeti                   |              |                     |           |                                            |       |                   | Uygulana | cağı Yeri | er             |
| Proje Genel Bliglieri         | Prol         | le Adı:             |           |                                            |       | 0                 |          |           | liçə           |
| Proje Özeti                   |              |                     |           | //                                         |       | Kayıt bulunamadı. |          | _         |                |
| Başvuru Sahibi                |              |                     | 125 / 125 |                                            |       |                   | OEkle    | 0 ==      |                |
| Kimik                         | Proj         | je Süresi (Ay):     | Seçiniz   | -                                          |       |                   |          |           |                |
| Başvuru Sahibi Bilgileri      |              |                     |           | 1 - kentsel altvapinin                     |       |                   |          |           |                |
| Kaynak                        |              |                     |           | lylleştirilmesi                            |       |                   |          |           |                |
| Benzer Proje Teorübesi        | Once         | elik Alanian:       |           | 2- kırsal altyapının iyileştirilmesi       |       |                   |          |           |                |
| Diğer Başvurular              |              |                     |           | 3 - sanayl altyapısının<br>İylleştirilmesi |       |                   |          |           |                |
| Ortak ve İştirakçiler         | Proj         | Jenin ligili        |           |                                            |       |                   |          |           |                |
| Ortak ve İştirakçiler         | Oldu<br>Alan | uğu Faaliyət<br>11: | Seç       |                                            |       |                   |          |           |                |
| Proje Ayrıntısı               |              |                     |           |                                            |       |                   |          | íptai     | Kaydet ve Deva |
| Amaç ve Gerekçelendirme       |              |                     |           |                                            |       |                   |          |           | -              |
| Faallyet                      |              |                     |           |                                            |       |                   |          |           |                |
| Yöntem                        |              |                     |           |                                            |       |                   |          |           |                |
| Performans Göstergeleri       |              |                     |           |                                            |       |                   |          |           |                |
| Beklenen Sonuçlar             |              |                     |           |                                            |       |                   |          |           |                |
| Mantiksal Çerçeve             |              |                     |           |                                            |       |                   |          |           |                |
| Butge                         |              |                     |           |                                            |       |                   |          |           |                |
| Beklenen Finansman Kaynakları |              |                     |           |                                            |       |                   |          |           |                |

Proje Genel Bilgileri penceresinde, proje adı, proje süresi öncelik alan(lar)ı, projenin ilgili olduğu faaliyet alanı, projenin uygulanacağı yer bilgileri eksiksiz girildikten sonra «kaydet ve devam et» butonu tıklanmalıdır.

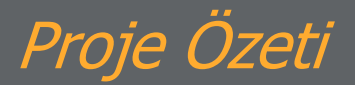

| BAP                      | 👻 Projenin Genel Amacı                                                                                                    |
|--------------------------|----------------------------------------------------------------------------------------------------|
| Proje Özeti              |                                                                                                    |
| Proje Genel Bliglieri    |                                                                                                    |
| Proje Özeti              |                                                                                                    |
| Başvuru Sahibi           |                                                                                                    |
| Kimik                    |                                                                                                    |
| Başvuru Sahibi Bilgileri | 2500 / 2500                                                                                                    |
| Kaynak                   | Projenin Özel Amacı                                                                                                    |
| Benzer Proje Teorúbesi   | Hedef Gruplar / Müşteriler                                                                                                    |
| Diğer Başvurular         | Nihai Yararianicilar                                                                                                    |
| Ortak ve İştirakçiler    | Beklenen Sonuçlar                                                                                                    |
| Ortak ve İştirakçıler    | ▶ Ternel Faallyetier                                                                                                    |
| Proje Ayrıntısı          | * Başvurunun tamamlanabilmesi için bütün alanların doldurulması gerekmektedir. Verilerinizin kaybolmaması için işleminiz bittikten |
| Amaç ve Gerekçelendirme  | sonra kaydetmeyi unutmayinizi                                                                                                    |
| Faallyet                 | E Kaydet                                                                                                    |
| Yöntem                   |                                                                                                    |
| Performans Göstergeleri  |                                                                                                    |
| Beklenen Sonuçlar        |                                                                                                    |

Proje özeti penceresinde, projenin genel amacı, projenin özel amacı, hedef gruplar/ müşteriler, nihai yararlanıcılar, beklenen sonuçlar, temel faaliyetler bölümleri doldurulduktan sonra «kaydet» butonuna tıklanmalıdır. «Devam et» butonu ile başvuru sahibi penceresine geçilmelidir.

#### Başvuru Sahibi Belirleme - Kimlik

|               | Başvuru Sahibi Bilgileri                                                                                                    |       |
|---------------|----------------------------------------------------------------------------------------------------|-------|
| aşvuru Sahibi | belirlenmedi.                                                                                                    |       |
|               |                                                                                                    | Belir |
| 1             | Başvuru Sahibi Kaydet 🛛 🗙                                                                                                    |       |
|               | Paydaş Tipi: Oerçek Kişi 💿 Tüzel Kişi                                                                                                    |       |
|               | Resmi Sicil Numarası:                                                                                                    |       |
|               | Vergi Kimlik Numarası:                                                                                                    |       |
|               | DTVT İdare Kimlik Kodu:                                                                                                    |       |
|               | Sorgula                                                                                                    |       |
|               |                                                                                                    |       |
|               | Toplam: 0 Sayfa: 1/1 💦 🤜 🕟                                                                                                    |       |
|               | Adı Durumu                                                                                                    |       |
|               | Kayit bulunamadi.                                                                                                    |       |
|               | Başvuru Sahibi Olarak Belirle İptal                                                                                                    |       |
|               | Sorgulama sonuçları sistemde aktif durumdaki paydaşları kapsar.<br>Adına başvuru yapmak istediğiniz gerçek/tüzel kişiyi sorgulayarak bulamadıysanız, gerçek kişi eklemek<br>için Kullanıcı İşlemleri menüsünden Gerçek Paydaş işlemlerini, tüzel kişi eklemek için Kullanıcı İşlemleri<br>menüsünden Tüzel Paydaş işlemlerini tiklayınız. |       |

Başvuru Sahibi kimlik  $\geq$ penceresinden belirle butonuna tıklanarak başvuru sahibi kaydet penceresi açılacaktır. Bu pencere içerisinde vergi kimlik numarası/idare kimlik kodu ile başvuru sahibi sorgulatılmalıdır. Adı bölümünde başvuru sahibinin ismi çıkacaktır. Başvuru sahibinin ismi secildikten sonra «başvuru sahibi olarak belirle» butonu ile başvuru sahibi olarak belirlenecektir ve yetkili kişi(ler) ve irtibat kişilerinin belirlenmesi için 2 bölüm açılacaktır.

Tüzel kimlikle başvuru yapan Başvuru Sahibi Durumu "ONAY \_BEKLİYOR" olsa da başvurusunu tamamlayabilir.

### Başvuru Sahibi Belirleme - Kimlik

|                                                                                                    |                                                                                    | Bapv                                                       | uru Sahibi Bilgi                                                    | len1                                          |                                                                   |                |                                                                                                    |  |  |
|----------------------------------------------------------------------------------------------------|------------------------------------------------------------------------------------|------------------------------------------------------------|---------------------------------------------------------------------|-----------------------------------------------|-------------------------------------------------------------------|----------------|----------------------------------------------------------------------------------------------------|--|--|
| Adlı:                                                                                                    | kuzka                                                                              |                                                            |                                                                     |                                               |                                                                   |                |                                                                                                    |  |  |
| Kisaltma:                                                                                                    | kuzka                                                                              |                                                            |                                                                     |                                               |                                                                   |                |                                                                                                    |  |  |
| Dike:                                                                                                    | Torklye                                                                            |                                                            |                                                                     |                                               |                                                                   |                |                                                                                                    |  |  |
| Adresi:                                                                                                    | sdsds Merkez/KASTAMONU TÜRKIYE                                                     |                                                            |                                                                     |                                               |                                                                   |                |                                                                                                    |  |  |
| felefon:                                                                                                    | (366) 212 5852                                                                     |                                                            |                                                                     |                                               |                                                                   |                |                                                                                                    |  |  |
| Faks:                                                                                                    |                                                                                    |                                                            |                                                                     |                                               |                                                                   |                |                                                                                                    |  |  |
| nternet Adresi:                                                                                                    |                                                                                    |                                                            |                                                                     |                                               |                                                                   |                |                                                                                                    |  |  |
|                                                                                                    |                                                                                    |                                                            |                                                                     |                                               |                                                                   | 0.51           | Güncelle                                                                                                    |  |  |
|                                                                                                    |                                                                                    |                                                            |                                                                     |                                               |                                                                   |                |                                                                                                    |  |  |
|                                                                                                    |                                                                                    |                                                            |                                                                     |                                               |                                                                   |                |                                                                                                    |  |  |
|                                                                                                    |                                                                                    |                                                            |                                                                     |                                               |                                                                   |                |                                                                                                    |  |  |
|                                                                                                    |                                                                                    |                                                            |                                                                     |                                               |                                                                   |                |                                                                                                    |  |  |
| kill Kişller                                                                                                    |                                                                                    |                                                            |                                                                     |                                               |                                                                   |                |                                                                                                    |  |  |
|                                                                                                    |                                                                                    |                                                            |                                                                     |                                               |                                                                   |                |                                                                                                    |  |  |
|                                                                                                    |                                                                                    |                                                            | Valid Kitchar                                                       |                                               |                                                                   |                | the second second second second second second second second second second second second second second second s |  |  |
|                                                                                                    | Ad Soved                                                                           |                                                            | Yetkill Kişiler                                                     | Pozise                                        | onu / Konumu                                                      |                |                                                                                                    |  |  |
| avit bulunamadı                                                                                                    | Ad Soyad                                                                           |                                                            | Yetkii Kişiler                                                      | Pozisy                                        | onu / Konumu                                                      |                |                                                                                                    |  |  |
| (ayıt bulunamadı.                                                                                                    | Ad Soyad                                                                           |                                                            | Yetkiii Kişiler                                                     | Pozisy                                        | onu / Konumu                                                      |                |                                                                                                    |  |  |
| ayıt bulunamadı.                                                                                                    | Ad Soyad                                                                           | OEkie                                                      | Vetkill Klyller                                                     | Pozisy                                        | onu / Konumu                                                      |                |                                                                                                    |  |  |
| aşvurunun tam<br>Aşvurunun tam                                                                                             | Ad Soyad                                                                           | Dir), en fazia 2 (iki)<br>va proja balgara                 | Vetkill Kişiler                                                     | Pozisy                                        | masi yeterildir.                                                  | organizin ald  | A kerer te                                                                                                    |  |  |
| ayıt bulunamadı.<br>aşvurunun tam<br>rixili Kişi: Başv<br>diendirimiş kişi                                                 | Ad Soyad                                                                           | Dir), en fazia 2 (Iki)<br>ve proje belgeler                | Yetxill Kişiler<br>adet yetxill kişi<br>ni İmzalamaya t             | Pozisy<br>o sa<br>nin tanımlan<br>Saşvuru Sah | onu / Konumu<br>ması yətərildir.<br>İbinin yətkili karar          | organinin aldı | ğı karar ile                                                                                                   |  |  |
| layıt bulunamadı.<br>aşvurunun tam<br>tikili Kişi: Başv<br>tilendirilmiş kişi                                              | Ad Soyad                                                                           | Dir), en fazia 2 (iki<br>ve proje belgeler                 | Yetxili Kişiler<br>adət yətxili kişi<br>ni imzalamaya t             | Pozisy<br>O 11<br>nin tanımlan<br>Saşvuru Sah | onu / Konumu<br>ması yətərildir.<br>İbinin yətkili karar          | organının aldı | ğı karar ile                                                                                                   |  |  |
| Cayit bulunamadı<br>aşvurunun tam<br>stkili Kişi: Başv<br>kilendirilmiş kişi                                               | Ad Soyad                                                                           | Dir), en fazia 2 (iki<br>ve proje belgelen                 | Yetkili Kişiler<br>adet yetkili kişi<br>ni imzalamaya f             | Pozisy<br>o ==<br>nin tanımlan<br>Başvuru Sah | onu / Konumu<br>ması yətərildir.<br>İbinin yətkili karar          | organının aldı | ğı karar ile                                                                                                   |  |  |
| cayıt bulunamadı.<br>aşvurunun tam<br>ekili Kişi: Başv<br>kiendirilmiş kişi<br>bat Kişileri                                | Ad Soyad<br>namlanabilməsi için ən az 1 (<br>uru Sahibini təmsilə, ilzama<br>Idir. | Dir), en fazia 2 (16)<br>ve proje belgeler                 | Vetxill Kişiler<br>Zürcesse<br>adet yetxill kişi<br>ni İmzalamaya t | Pozisy<br>O sa<br>nin tanımlan<br>Başvuru Sah | onu / Konumu<br>ması yətərildir.<br>İbinin yətkili karar          | organının aldı | ğı karar ile                                                                                                   |  |  |
| layıt bulunamadı.<br>aşvurunun tam<br>tikili Kişi: Başv<br>dendirilmiş kişi<br>bat Kişileri                                | Ad Soyad                                                                           | Dir), en fazia 2 (iki)<br>ve proje belgeler                | Vetkill Kipiler<br>2000cese<br>adet yetkill kipi<br>ni imzalamaya t | Pozisy<br>O ta<br>nin tanımlan<br>Saşvuru Sah | onu / Konumu<br>ması yətərildir.<br>İbinin yətkili karar          | organının aldı | ğı karar ile                                                                                                   |  |  |
| ayıt bulunamadı.<br>aşvurunun tam<br>tkili Kişi: Başv<br>dendirilmiş kişi<br>bat Kişileri<br>Ad Soyad                      | Ad Soyad                                                                           | Dir), en fazia 2 (iki)<br>ve proje belgeler<br>Cep Telefor | Vetkill Kiptler                                                     | Pozisy<br>nin tanımlan<br>Saşvuru Sah         | onu / Konumu<br>ması yətərildir.<br>İbinin yətkili karar<br>EPost | organının aldı | ğı karar ile<br>Adres                                                                                          |  |  |
| ayıt bulunamadı.<br>Aşvurunun tam<br>tkill Kişi: Başv<br>dendirilmiş kişi<br>bat Kişileri<br>Ad Soyad<br>ayıt bulunamadı.  | Ad Soyad                                                                           | Dir), en fazia 2 (Iki<br>ve proje belgeler<br>Cep Telefor  | Vetkill Kiptler                                                     | Pozisy<br>nin tanımlan<br>Saşvuru Sah         | onu / Konumu<br>ması yətərildir.<br>İbinin yətkili karar<br>EPost | organının aldı | ğı karar ile<br>Adres                                                                                          |  |  |
| ayıt bulunamadı.<br>sşvurunun tam<br>tikil Kişi: Başv<br>diendirilmiş kişi<br>bat Kişileri<br>Ad Soyad<br>ayıt bulunamadı. | Ad Soyad                                                                           | Cep Telefor                                                | Vetkill Kiptler                                                     | Pozisy<br>nin tanımlan<br>Saşvuru Sah         | onu / Konumu<br>masi yeterildir.<br>Ibinin yetkili karar<br>EPost | organının aldı | ğı karar ile<br>Adres                                                                                          |  |  |

- Yetkili kişi belirlemek için «ekle» butonuna tıklanarak, açılan pencerede temsil ve ilzama yetkili kişinin adı-soyadı ve unvanı bilgileri girilmeli ve yine «ekle» butonuyla eklenmelidir. Temsil ve ilzama yetkili kişi sayısı kadar kişi bilgisi girilmelidir.
- İrtibat kişilerini belirlemek için «ekle» butonuna tıklanarak, açılan pencerede ilgili bilgiler girilmeli ve yine «ekle» butonuyla eklenmelidir. En az iki irtibat kişisi girmeye özen gösteriniz. İrtibat kişisi olarak projeyle ilgili konularda gerektiğinde doğrudan irtibata geçilecek kişiler belirlenmelidir.
- Yetkili kişi ve irtibat kişileri belirlendikten sonra penceresine geçilmelidir.
  Ketkili kişi ve irtibat kişileri belirlendikten sonra

28.12.2018

#### Başvuru Sahibi Bilgileri – Kar Amacı Güden Gerçek ve Tüzel Kişiler

| Hissedar Listesi                |                    |       |                  |        |  |  |  |  |
|---------------------------------|--------------------|-------|------------------|--------|--|--|--|--|
| Toplam                          | : 0 Sayfa: 1/1 💦 🔣 |       |                  |        |  |  |  |  |
| Adı Soyadı / Tüzel Paydaş Adı 💠 | Hisse Oranı        | \$    | Çalışan Sayısı ᅌ | Ciro 🗘 |  |  |  |  |
| Kayıt bulunamadı.               |                    |       |                  |        |  |  |  |  |
| Toplam                          | : 0 Sayfa: 1/1     |       |                  |        |  |  |  |  |
| 0                               | Ekle 🛛 🥕 Güncelle  | 😄 Sil |                  |        |  |  |  |  |

\* Tüm hissedarların hisse oranları (%) toplamı 100 'e eşit olmalıdır.

|                                                                                                    | Toplam: 0 Sayfa: 1 | 1                |                        |          |
|----------------------------------------------------------------------------------------------------|--------------------|------------------|------------------------|----------|
| Adı Soyadı / Tüzel Paydaş Adı 💠                                                                                     | Mesleği 🗘          | Görevi 💠         | Kuruldaki Yıl Sayısı 🗘 | Uyruğu 🗘 |
| yıt bulunamadı.                                                                                                    |                    |                  |                        |          |
|                                                                                                    | Toplam: 0 Sayfa: 1 |                  |                        |          |
|                                                                                                    | O Ekle             | Güncelle 🗖 🖨 Sil |                        |          |
|                                                                                                    |                    |                  |                        |          |
|                                                                                                    |                    |                  |                        |          |
| Başvuru Sahibinin Faaliyetleri ve Deney                                                                             | im Süresi          |                  |                        |          |
| Başvuru Sahibinin Faaliyetleri ve Deney                                                                             | im Süresi          |                  |                        |          |
| Başvuru Sahibinin Faaliyetleri ve Deney<br>Faaliyet Alanları:                                                       | im Süresi          |                  |                        |          |
| Başvuru Sahibinin Faaliyetleri ve Deneyi<br>Faaliyet Alanları:                                                      | im Süresi          |                  |                        |          |
| Başvuru Sahibinin Faaliyetleri ve Deneyi<br>Faaliyet Alanları:                                                      | im Süresi          |                  |                        |          |
| Başvuru Sahibinin Faaliyetleri ve Deneyi<br>Faaliyet Alanları:                                                      | im Süresi          |                  |                        |          |
| Başvuru Sahibinin Faaliyetleri ve Deneyi<br>Faaliyet Alanları:                                                      | im Süresi          |                  |                        |          |
| Başvuru Sahibinin Faaliyetleri ve Deneyi<br>Faaliyet Alanları:                                                      | im Süresi          |                  |                        |          |
| Başvuru Sahibinin Faaliyetleri ve Deneyi<br>Faaliyet Alanları:<br>500 / 500                                         | im Süresi          |                  |                        |          |
| Başvuru Sahibinin Faaliyetleri ve Deneyi<br>Faaliyet Alanları:<br>500 / 500<br>Proje Alanında Deneyim Süresi (Yıl): | im Süresi          |                  |                        |          |

Başvuru sahibi bilgileri bölümünde kar amacı güden gerçek ve tüzel kişiler için hissedarlar listesi, yönetim kurulu üyeleri listesi ve başvuru sahibinin faaliyetleri ve deneyim süresi bölümleri doldurulmalıdır. Veri girişi tamamlandıktan sonra «devam et» butonu ile kaynaklar bölümüne geçilmelidir.

# Başvuru Sahibi Bilgileri – Kar Amacı Gütmeyen Tüzel Kişiler

| Başvuru Sahibinin Faaliyetleri ve De | neyim Süresi |  |  |
|--------------------------------------|--------------|--|--|
| Faaliyet Alanları:                   |              |  |  |
|                                      |              |  |  |
|                                      |              |  |  |
|                                      |              |  |  |
|                                      |              |  |  |
| 500 / 500                            |              |  |  |
| Proje Alanında Deneyim Süresi (Yıl)  |              |  |  |
|                                      |              |  |  |

 $\geq$ Başvuru sahibi bilgileri bölümünde kar amacı gütmeyen tüzel kişiler başvuru sahibinin faaliyetleri ve deneyim süresi bölümü doldurulmalıdır. Veri girişi tamamlandıktan sonra «devam et» butonu ile kaynaklar bölümüne geçilmelidir.

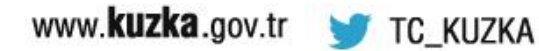

### Başvuru Sahibi Bilgileri —Kaynaklar-Kar Amacı Gütmeyen Kuruluşl<mark>a</mark>r

Lütfen aşağıdaki bilgileri kar ve zarar tablosuna ve kurum/kuruluşunuzun/şirketinizin bilançosuna göre doldurunuz.

Lütfen bu tabloda yer alan mali verilerin; kar zarar hesapları, bilançolar, yerel vergi dairesine verilen vergi beyanı bilgileriyle uyumlu olduğundan emin olunuz.

Burada vermiş olduğunuz bilgiler, kurum/kuruluşunuzun/şirketinizin destek talebinde bulunduğunuz proje ölçeğindeki projeleri uygulamaya yeterli kaynağa sahip olup olmadığının değerlendirilmesinde kullanılacaktır.

|            |          |            |                | Mali Veri  |                             |                     |
|------------|----------|------------|----------------|------------|-----------------------------|---------------------|
| Yıl 🗘      | Gelirler | Net Kazanç | Toplam Bilanço | Öz Sermaye | Orta ve Uzun Vadeli Borçlar | Kısa Vadeli Borçlar |
| Kayıt bulu | unamadı. |            |                |            |                             |                     |
|            |          |            | 😋 Ekle         | Güncelle   | O Sil                       |                     |
|            |          |            |                |            |                             |                     |

| • | Son Uç Yılığın Yıllık Gelir (Eger mumkunse her yılığın malı destekçilerin adını ve her birinin yıllık gelire katkı yuzdesini (%)<br>belirterek)                                                                       |
|---|----------------------------------------------------------------------------------------------------|
|   |                                                                                                    |
|   |                                                                                                    |
|   |                                                                                                    |
|   |                                                                                                    |
|   | 1000 / 1000                                                                                                    |
| + | Üçüncü Kişilerce Verilen Teminatlar                                                                                                    |
| • | Mali Kapasiteyi Etkileyebilecek Risk ve Belirsizlikler                                                                                                    |
| • | Kategorilerine Göre Tam Zamanlı ve Yarı Zamanlı Personel Sayısı                                                                                                    |
| • | Ekipman ve Ofisler                                                                                                    |
| + | Diğer İlgili Kaynaklar                                                                                                    |
|   |                                                                                                    |
| B | urada sunulan bilgiler ile orijinal belgelerdeki bilgilerde herhangi bir tutarsızlık kurum/kuruluşunuzun/şirketinizin bu destek<br>rogramından ve gelecekteki muhtemel teklif çağrılarından elenmesine yol açacaktır. |
| * | Basvurunun tamamlanabilmesi icin bütün alanların doldurulması gerekmektedir. Verilerinizin kaybolmaması icin isleminiz bittikten                                                                                      |

Başvuru sahibi bilgileri kaynaklar bölümünde mali veri, üçüncü kişilerce verilen teminatlar, mali kapasiteyi etkileyebilecek risk ve belirsizlikler, kategorilerine göre tam zamanlı ve yarı zamanlı personel sayısı, ekipman ve ofisler ve diğer ilgili kaynaklar bölümleri doldurulmalıdır. Veri girişi tamamlandıktan sonra «kaydet» butonu ile kaydedip «devam et» butonu ile benzer proje tecrübesi bölümüne geçilmelidir.

 $\geq$ 

sonra kaydetmeyi unutmayınız!

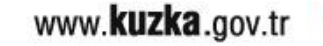

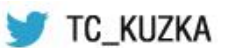

Kaydet

### Başvuru Sahibi Bilgileri – Benzer Proje Tecrübesi

|             |                        | Benz               | er Proje Tecrübeleri                          |                                          |                       |
|-------------|------------------------|--------------------|-----------------------------------------------|------------------------------------------|-----------------------|
|             |                        | Toplam: 0 Say      | ta: 1/1 🔄 🖂 🕞                                 |                                          |                       |
| roje Adı    | Projenin Amacı ve Yeri | Projenin Sonuçları | Projedeki Rolü ve<br>Projeye Katılım Derecesi | Projeye Finansman<br>Katkısı Sağlayanlar | Projenin Mailyeti(TL) |
| ayıt buluna | madı.                  |                    |                                               |                                          |                       |
|             |                        | Toplam: 0 Say      | ha: 1/1 🔤 🖂 🕞                                 |                                          |                       |
|             |                        | OFKIA              | c Glincelle                                   |                                          |                       |

Başvuru sahibi bilgileri benzer proje tecrübesi doldurulmalıdır. Veri girişi tamamlandıktan sonra «kaydet» butonu ile kaydedip «devam et» butonu ile diğer başvurular bölümüne geçilmelidir.

### Başvuru Sahibi Bilgileri – Diğer Başvurular

|              |                        | Benz               | er Proje Tecrübeleri                          |                                          |                       |
|--------------|------------------------|--------------------|-----------------------------------------------|------------------------------------------|-----------------------|
|              |                        | Toplam: 0 Say      | fa: 1/1 🛛 💌 💌                                 |                                          |                       |
| Proje Adı    | Projenin Amacı ve Yeri | Projenin Sonuçları | Projedeki Rolü ve<br>Projeye Katılım Derecesi | Projeye Finansman<br>Katkısı Sağlayanlar | Projenin Mallyeti(TL) |
| ayit bulunar | madı.                  |                    |                                               |                                          |                       |
|              |                        | Toplam: 0 Say      | ta: 1/1 💽 🖂 🕞                                 |                                          |                       |
|              |                        | OEkie              | GUncelle SI                                   |                                          |                       |

Başvuru sahibi bilgileri diğer başvurular bölümünde daha önce alınan mali destekler ve sonuçlanmamış başvurular bilgileri girilmelidir. Veri girişi tamamlandıktan sonra «devam et» butonu ile ortaklar ve iştirakçiler bölümüne geçilmelidir.

# Ortaklar ve İştirakçiler

| la Davrier                       | a Bilallari             |                |                |               |                          |            |       |                              |       |   |
|----------------------------------|-------------------------|----------------|----------------|---------------|--------------------------|------------|-------|------------------------------|-------|---|
| e Payua                          | d Duffmenn              |                |                |               |                          |            |       |                              |       |   |
|                                  |                         |                |                |               |                          |            |       | Manuf                        |       |   |
| Paydaş<br>Tipi:                  | $\bigcirc$              | Gerçek<br>Kişi | ۲              | Tüzel<br>Kişi | Resmi Sicii<br>Numarası: |            |       | Vergi<br>Kimlik<br>Numarasi: |       |   |
| DTVT<br>Idare<br>Kimilk<br>Kodu: |                         |                |                |               |                          |            |       |                              |       |   |
|                                  |                         |                |                |               |                          |            |       |                              | Sorgu | a |
|                                  |                         |                |                |               | Toplam: 0 s              | Sayfa: 1/1 |       |                              |       |   |
| Sira                             |                         |                | Adı            |               |                          |            |       | Durumu                       |       |   |
| Kayıt bulun                      | namadı.                 |                |                |               |                          |            |       |                              |       |   |
|                                  |                         |                |                |               | Toplam: 0 §              | sayfa: 1/1 | 14 44 |                              |       |   |
| Paydaşın<br>Personel             | Projedeki Ro<br>Sayısı: | DIŬ:           |                | Orta          | ak Olştirakçi            |            |       |                              |       |   |
| ▼ Diğer                          | ligili kaynaki          | ar:            |                |               |                          |            |       |                              |       |   |
|                                  |                         |                |                |               |                          |            |       |                              |       |   |
| 500 / 9                          | 500                     |                |                |               |                          |            |       |                              |       |   |
| ► Tekilf                         | edilen projen           | in uygulan     | masındak       | l rolü itibar | i lle benzer proje       | eorübesi:  |       |                              |       |   |
| ► Teklif                         | edilen projen           | in hazırlar    | im a cindal    | ki rolü ve ka | ablimi:                  |            |       |                              |       |   |
|                                  | adilan projan           | in uncertain   | a second a bil |               |                          |            |       |                              |       |   |
| PICKIT                           | equeri projen           | in uygulan     | a emuan.       | rolu ve kas   | liimi:                   |            |       |                              |       |   |

Ortaklar ve İştirakçiler penceresinde Proje Paydaşları bölümünden ekle butonuna tıklandığında proje paydaş bilgileri penceresi açılmaktadır. Burada vergi kimlik numarası ile paydaş sorgulaması yapılmalıdır. Adı bölümünde ortak veya iştirakçi kurum kuruluşun ismi çıkacaktır. Kurum ismi seçildikten sonra paydaşın projedeki rolü seçilecektir. Paydaşa ilişkin personel sayısı, diğer ilgili kaynaklar, teklif edilen projenin uygulanmasındaki rolü itibarı ile benzer proje tecrübesi, teklif edilen projenin hazırlanmasındaki rolü ve katılımı, teklif edilen projenin uygulamasındaki rolü ve katılımı, başvuru sahibi ile iş birliği geçmişi bölümleri doldurulmalıdır ve «kaydet» butonuna tıklanarak kaydedilmelidir.

# Ortaklar ve İştirakçiler

|                                              | Adi                                                     |                                                         |                                                       |                                                |                          |  |
|----------------------------------------------|---------------------------------------------------------|---------------------------------------------------------|-------------------------------------------------------|------------------------------------------------|--------------------------|--|
| kuzka                                        |                                                         |                                                         |                                                       |                                                | lştirakçi                |  |
|                                              |                                                         | O Ekle 🖉 🖉 GU                                           | ncelle 🔵 SII                                          |                                                |                          |  |
| Yətkili Kişi Bilgiləri                       |                                                         |                                                         |                                                       |                                                |                          |  |
|                                              |                                                         | Yetkill                                                 | Kişller                                               |                                                |                          |  |
| Ad                                           | 1 Soyad                                                 | -                                                       | Pozisyon                                              | u / Konumu                                     |                          |  |
| Kayıt bulunamadı.                            |                                                         |                                                         |                                                       |                                                |                          |  |
|                                              |                                                         | O Ekle 200                                              | noelle 🔘 SII                                          |                                                |                          |  |
| Başvurunun tamam<br>Yetkili Kişi (İştirakçiy | lanabilməsi için ən az 1 (<br>i təmsilə, ilzama və proj | bir), en fazia 2 (iki) adet<br>e belgelerini imzalamaya | yətkili kişinin tanımlar<br>İştirakçinin yətkili kara | nması yətərildir.<br>ar organının aldığı karar | ile yetkilendirilmiş kiş |  |
| irtibat Kişlleri                             |                                                         |                                                         |                                                       |                                                | e                        |  |
| Ad Soyad                                     | íş Telefonu                                             | Cep Telefonu                                            | Faks                                                  | E-Posta                                        | Adres                    |  |
| Kayıt bulunamadı.                            |                                                         |                                                         |                                                       |                                                |                          |  |
|                                              |                                                         | O Ekle                                                  | noelle O 81                                           |                                                |                          |  |
| Bassing tamam                                | lanabilmesi icin 2 (iki) ac                             | et irtibat kisisi tanımları                             | masi gerekmektedir.                                   |                                                |                          |  |

- Yetkili kişi belirlemek için «ekle» butonuna tıklanarak, açılan pencerede temsil ve ilzama yetkili kişinin adı-soyadı ve unvanı bilgileri girilmeli ve yine «ekle» butonuyla eklenmelidir. Temsil ve ilzama yetkili kişi sayısı kadar kişi bilgisi girilmelidir.
- İrtibat kişilerini belirlemek için «ekle» butonuna tıklanarak, açılan pencerede ilgili bilgiler girilmeli ve yine «ekle» butonuyla eklenmelidir. En az iki irtibat kişisi girmeye özen gösteriniz. İrtibat kişisi olarak projeyle ilgili konularda gerektiğinde doğrudan irtibata geçilecek kişiler belirlenmelidir.
- Yetkili kişi ve irtibat kişileri belirlendikten sonra «devam et» butonu ile amaç ve gerekçelendirme penceresine geçilmelidir.

28.12.2018

#### Proje Ayrıntısı

| 4000 / 4000                                      |                                       |                     |                        |                         |                   |
|--------------------------------------------------|---------------------------------------|---------------------|------------------------|-------------------------|-------------------|
| Projenin, Program Hede                           | fieri ve Öncelikleri ile İlgişi       |                     |                        |                         |                   |
| Kansanan Bölgada Balk                            | ianan (htivac va Soruniarin           | Tanımlanması        |                        |                         |                   |
| Kapeanan Doigeos Dem                             | ienen intijav ve sorumann             | Taninaan            |                        |                         |                   |
| Hedef Grubun/Gruplarir                           | ve Nihal Yararlanicilarin T           | anımı və Tahmini Sa | yıları                 |                         |                   |
| Hedef Grubun/Gruplarin                           | Seçilme Nedenleri                     |                     |                        |                         |                   |
| Başvurunun tamamlanal<br>onra kavdetmevi unutmav | oliməsi için bütün alanların<br>ınızl | doldurulması gerek  | mektedir. Verilerinizi | n kaybolmaması için işi | leminiz bittikten |

- Ekranın solundaki "Proje Ayrıntısı" bölümünün tüm alt başlıklarını eksiksiz doldurunuz.
  - > Amaç ve gerekçelendirme
  - > Faaliyet
  - Yöntem
  - > Performans Göstergeleri
  - Beklenen Sonuçlar

- Her sayfanın sonundaki Kaydet butonuna basmayı unutmayınız
- Her bölümün karakter sınırlaması olduğunu göz önünde bulundurunuz.
- Veri girişini tamamlandığında «devam et» butonu ile bir sonraki bölüme geçiniz.

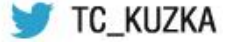

### Mantıksal Çerçeve

|                   | Proje Manbğı                                                                                                    | Objektif Olarak Doğrulanabilir<br>Başarı Göstergeleri                                         | Doğrulama Kaynakları ve Araçları                                                                                                    | Varsayımlar                                                                                                    |
|-------------------|----------------------------------------------------------------------------------------------------|-----------------------------------------------------------------------------------------------|----------------------------------------------------------------------------------------------------|----------------------------------------------------------------------------------------------------|
| Genel Amaç        | Projenin katkıda bulunacağı daha<br>genel kapsamdaki amaç nedir?                                                   | Genel amaçla ilgili kilit<br>göstergeler nelerdir?                                            | Bu göstergeler için gerekli bilgi<br>kaynakları nelerdir?                                                                                                    |                                                                                                    |
|                   | 500 / 500                                                                                                    | 500 / 500                                                                                     | 500 / 500                                                                                                    |                                                                                                    |
| Özel Amaçlar      | Genel amaca katkıda bulunmak<br>için projenin gerçekleştireceği<br>özel amaç(lar) nedir?                           | Proje amacının başarıldığı hangi<br>göstergelerden anlaşılacaktir?                            | Proje amacının<br>gerçekleştirildiğine dair<br>gösterçelerin tespiti için hangi<br>bilgi kaynakları kullanılacaktır?<br>(mevcut veya proje ile üretilecek<br>olan)    | Söz konusu amacın başarılması<br>için Yararlanıcının sorumluluğu<br>dışında olan hangi faktör ve<br>koşulların (dışsal koşullar)<br>sağlanması gereklidir? Hangi<br>riskler dikkate alınmalıdır? |
|                   | 500 / 500                                                                                                    | 500 / 500                                                                                     | 500 / 500                                                                                                    | 500 / 500                                                                                                    |
| Beklenen Sonuçlar | Proje amacına ulaşılabilmesi için<br>gerekli olan sonuçlar (projenin<br>somut ürünleri) nelerdir?                  | Beklenen proje sonuçlarının elde<br>edilip edilmediği hangi<br>göstergelerden anlaşılacaktır? | Proje sonuçlarının elde edildiğine<br>dair göstergelerin tespiti için<br>hangi bilgi kaynakları<br>kullanılacaktir?                                                   | Beklenen sonuçların zamanında<br>elde edilmesi için, hangi dışsal<br>koşullar sağlanmalıdır?                                                                                                    |
|                   | 500 / 500                                                                                                    | 500 / 500                                                                                     | 500 / 500                                                                                                    | 500 / 500                                                                                                    |
| Faaliyetler       | Beklenen sonuçları elde etmek<br>için uygulanacak faaliyetler<br>(sonuçlara referansla) sırasıyla<br>hangileridir? | Bu faaliyetleri uygulamak için<br>gerekli araçlar nelerdir?                                   | Projedeki ilerleme hakkındaki<br>bilgi kaynakları hangileridir?<br>Maliyetler: Proje maliyetleri<br>nelerdir? Nasıl sınıflandırılmıştır?<br>(Proje bütçesi dökümünde) | Planlanan faaliyetlerin<br>uygulanabilmesi için,<br>yararlanıcının doğrudan kontrolü<br>dışında hangi koşulların<br>sağlanması gereklidir?                                                       |
|                   | 500 / 500                                                                                                    | 500 / 500                                                                                     | 500 / 500                                                                                                    | 500 / 500                                                                                                    |
|                   |                                                                                                    |                                                                                               |                                                                                                    | Ön Koşul:                                                                                                    |
|                   |                                                                                                    |                                                                                               |                                                                                                    | Projenin başlamasından önce<br>hangi ön-koşulların sağlanması<br>gerekmektedir?                                                                                                    |
|                   |                                                                                                    |                                                                                               |                                                                                                    | 500 / 500                                                                                                    |

- Her bir hücreyi açıklamalar ışığında doldurup kaydet butonuna basınız.
- » «Devam et» butonuna basarak Bütçe kısmına geçiniz.

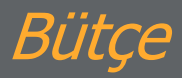

| Bütçe kısıtları                                                                                                    |                         |        |               |                |                 |        |
|----------------------------------------------------------------------------------------------------|-------------------------|--------|---------------|----------------|-----------------|--------|
| Bülge Kalemi Başlığı 🗘 Kıcıt Tipi: 🗘 Bülge Kalemi TL Kıcıb: 🗘 B                                                                            | ülçe Kalemi Yüzde Kısıb | \$     |               |                |                 |        |
| Kayıt bulunamadı.                                                                                                    |                         |        |               |                |                 |        |
| İdari Mailyetlerin Uygun Doğrudan Mailyetlere Oranı (%): 7,00<br>İnsan Kaynakları ve Seyahat Kalemleri Toplamının Toplam Bütçeye Oranı (%) | : 10,00                 |        |               |                |                 |        |
|                                                                                                    |                         | P      | roje Bütçeel  |                |                 |        |
| Kod - Kalem Adı                                                                                                    | Birim                   | Miktar | Birim Maliyet | Toplam Mailyet | Proforma Fatura | lşləm  |
| 🔻 1 İnsan Kaynakları                                                                                                    |                         |        |               |                |                 |        |
| 🝷 1.1 Maaşlar                                                                                                    |                         |        |               |                |                 |        |
| 1.1.1 Teknik                                                                                                    |                         |        |               |                |                 | OEkie  |
| 1.1.2 (dari/ Destek Personell                                                                                                    |                         |        |               |                |                 | OEkie  |
| 1.2 Maaşlar(brüt tutarlar, yabancı personel)                                                                                               |                         |        |               |                |                 | OEkie  |
| ▼ 1.3 Gündelikler                                                                                                    |                         |        |               |                |                 |        |
| 1.3.1 Yurt dışı (proje personeli)                                                                                                    |                         |        |               |                |                 | CEkle  |
| 1.3.2 Yurt içi (proje personeli)                                                                                                    |                         |        |               |                |                 | CEkle  |
| 1.3.3 Seminer/konferans katilimoilari                                                                                                    |                         |        |               |                |                 | CEkle  |
| İnsan Kaynakları Alt Toplamı                                                                                                    |                         |        |               | 0,00           |                 |        |
|                                                                                                    |                         |        |               |                |                 |        |
| 2.1 Yurt dışı (proje personeli)                                                                                                    |                         |        |               |                |                 | OEkle  |
| 2.2 Yurt içi seyahat                                                                                                    |                         |        |               |                |                 | OEkle  |
| Seyahat Alt Toplami                                                                                                    |                         |        |               | 0,00           |                 |        |
| <ul> <li>3 Ekipman ve Malzeme</li> </ul>                                                                                                   |                         |        |               |                |                 |        |
| 3.1 Araç satın alımı veya kiralanması                                                                                                    |                         |        |               |                |                 | OEkle  |
| 3.2 Mobilya, bilgisayar donanımı                                                                                                    |                         |        |               |                |                 | O Ekle |

- Yandaki şekilde görüldüğü üzere girmek istediğiniz bütçe kalemini ilgili başlığın altına "Ekle" butonuna basarak ekleyiniz ve karşınıza gelen ekrana, Kalem adı, gerekçe, miktar ve birim maliyetini girip «Ekle» butonuna tıklayınız.
- Herhangi bir kalemde değişiklik yapmak istediğinizde o kalemin üzerine tıklayıp güncelle butonuna basınız.
- Bütçe kalemlerini girmeye başlamadan önce sayfanın üs kısmındaki kısıtları göz önüne alarak bütçenizi oluşturabilirsiniz.

#### Beklenen Finansman Kaynakları

| estek Asgari Tutari (TL) : 75.000.00<br>estek Asgari Yüzdesi (%) : 20.00                                         | Destek Azami Tutarı (TL<br>Destek Azami Yüzdesi (1 | ): 500.000.00<br>%): 50.00 |                         |
|----------------------------------------------------------------------------------------------------|----------------------------------------------------|----------------------------|-------------------------|
| Beklenen Finansman Kaynakları                                                                                    |                                                    |                            |                         |
| Açêtama                                                                                                    |                                                    | Tutar (TL)                 | Toplamin Yüzdesi<br>(%) |
| Bütçe Katkı Tutarı (Başvuru Sahibi):                                                                             |                                                    | 0.00                       |                         |
| Kalkinma Ajansından İstenen Destek Tutarı:                                                                       |                                                    | 0.00                       |                         |
| Diğe                                                                                                    | r Kurumlarca Yapıları Katkı                        | dar.                       |                         |
| kuzka                                                                                                    |                                                    | 0.00                       |                         |
| Topiam Katki:                                                                                                    |                                                    | 0,00                       |                         |
| Doğrudan Gelir:                                                                                                  |                                                    | 0,00                       |                         |
| Proje Bütçesi:                                                                                                   |                                                    | 0.00                       |                         |
| Bütçə Onayı<br>ütçə Onay Durumu: Onaylanmadı Bütçə Onayla<br>Başıvurunun tamamlanabilməsi için bütçənin onaylanm | iş olması gerekmektedir.                           |                            |                         |
| Ayni Katkılar                                                                                                    |                                                    |                            |                         |
|                                                                                                    |                                                    |                            |                         |

- Destek programı bütçe kısıtlarını göz önüne alarak ilgili alanları doldurunuz.
- Bütçe bölümüyle ilgili kısmın doğruluğunu kontrol etmek için "Bütçe Onayla" butonunu tıklayınız.
- Bütçenizde herhangi bir hata olması halinde çıkan uyarı mesajlarını dikkate alarak bütçenizi kontrol edip düzeltiniz.
- > Ayni katkılar bölümünü doldurmayı unutmayınız.
- Bütçenizde herhangi bir hata yoksa ve ayni katkıları doldurmuşsanız «devam et» butonunu tıklayıp bir sonraki bölüme geçiniz.

#### Destekleyici Belgeler

| Deateldeyid Belgeler (mnyyy) |                                                                     |                                    |                            |                      |                      |                 |                                         |
|------------------------------|---------------------------------------------------------------------|------------------------------------|----------------------------|----------------------|----------------------|-----------------|-----------------------------------------|
| Topian: 12 Sayfa: 11 📧 🐖 1 🔊 |                                                                     |                                    |                            |                      |                      |                 |                                         |
| Evrak<br>No                  | Destekleyici Belge Adı 🗘                                            | Destekleyici Belge<br>Açıklaması 🗘 | Evrak Yüklenme<br>Durumu 🗘 | Şablon               | Belge                | Belge<br>Türü 🌣 | Belge Başvuru Sahibi İçin<br>Zorunlu Mu |
| 10611                        | Temsil ve İlzam Yelkisi Belgesi                                     |                                    | Yüklenmedi                 | Índir                | Dosya<br>Yüklenmemiş | Zoruniu         | Zoruniu Değil                           |
| 10612                        | Yetki Devri Belgesi                                                 |                                    | Yüklenmedi                 | Índir                | Dosya<br>Yüklenmemiş | Zoruniu         | Zoruniu Değil                           |
| 10513                        | Resmi Kayıt / Faaliyet Belgesi                                      |                                    | Yüklenmedi                 | Índir                | Dosya<br>Yüklenmemiş | Zoruniu         | Zoruniu Değil                           |
| 10518                        | Vergl Kayıt Belgesi                                                 |                                    | Yüklenmedi                 | Índir                | Dosya<br>Yüklenmemiş | Zoruniu         | Zoruniu                                 |
| 10519                        | Harcama Yetkisi Belgesi                                             |                                    | Yüklenmedi                 | Dosya<br>Yüklenmemiş | Dosya<br>Yüklenmemiş | Zoruniu         | Zoruniu Değil                           |
| 10620                        | Mail Tabiolar                                                       |                                    | Yüklenmedi                 | Dosya<br>Yüklenmemiş | Dosya<br>Yüklenmemiş | Zoruniu         | Zoruniu Değil                           |
| 10521                        | Teknik ve İdari Şartnameler                                         |                                    | Yüklenmedi                 | Dosya<br>Yüklenmemiş | Dosya<br>Yüklenmemiş | Zoruniu         | Zoruniu Değil                           |
| 10522                        | Proforma Faturalar / Flyat Teklifleri /<br>Yaklaşık Maliyet Cetveli |                                    | Yüklenmedi                 | Dosya<br>Yüklenmemiş | Dosya<br>Yüklenmemiş | Zoruniu         | Zoruniu Değil                           |
| 10523                        | Fizibilite Raporu                                                   |                                    | Yüklenmedi                 | Dosya<br>Yüklenmemiş | Dosya<br>Yüklenmemiş | Zoruniu         | Zoruniu Değil                           |
| 10524                        | Kooperatif veya Birliğin Kar Amacı<br>Gütmediğine Dair Karar        |                                    | Yüklenmedi                 | Dosya<br>Yüklenmemiş | Dosya<br>Yüklenmemiş | Zoruniu         | Zoruniu Değil                           |
| 10625                        | Üniversite Mutabakat Metni                                          |                                    | Yüklenmedi                 | Dosya<br>Yüklenmemiş | Dosya<br>Yüklenmemiş | Zoruniu         | Zaruniu Değli                           |
| 10525                        | Diğer Belgeler                                                      |                                    | Yüklenmedi                 | Dosya<br>Yüklenmemiş | Dosya<br>Yüklenmemiş | Zoruniu         | Zaruniu Değli                           |
| Toplam: 12 Sayfa: 11 🔐 🚺 👞   |                                                                     |                                    |                            |                      |                      |                 |                                         |
| Yake 0 II                    |                                                                     |                                    |                            |                      |                      |                 |                                         |

- Sisteme şablon olarak yüklenmiş destekleyici belgeleri indirip doldurduktan sonra yükle butonuna basıp ilgili belgeyi sisteme yükleyiniz.
- Sistemde sadece yüklenmesi istenen evrakın adının yazdığı belgeler için ise, yükle butonuna basıp ilgili evrakı seçip sisteme yükleyiniz.
- Belgenin zorunlu olup olmadığını kontrol ediniz.
- Tüm destekleyici belgeleri sisteme yükledikten sonra «devam et» butonuna basarak bir sonraki bölüme geçiniz

# Kilit Personel Özgeçmişi

| enel Bilgiler DII Becerileri Mes        | aleki Deneyim | Eğitim Bilgileri |
|-----------------------------------------|---------------|------------------|
| Uyruğu:                                 | Türkiye       | -                |
| F.C. Kimlik No:                         |               |                  |
| Adı:                                    |               |                  |
| Soyadı:                                 |               |                  |
| Cinsiyet:                               | Seçiniz       | -                |
| Doğum Yeri:                             |               |                  |
| Doğum Tarihi:                           |               |                  |
| E Posta:                                |               |                  |
| Telefon:                                |               |                  |
| Faks:                                   |               |                  |
| Pozisyonu:                              |               |                  |
| Projedeki Pozisyonuyla İlgili Vasıflar: |               |                  |
|                                         | 250/250       |                  |
| Üye Olunan Mesleki Kuruluşlar:          | -             |                  |

- Projenin uygulanmasında görev alacak kilit personelin özgeçmişi ve gerekli bilgileri adım adım girilip kaydedilir.
- Bu bölümü tamamladıktan sonra son aşamaya geçilir.

#### Başvuruyu Kontrol Et/Tamamla

| Deatek Program Eligitet                                                                                                    |          |             |              |  |  |  |
|----------------------------------------------------------------------------------------------------|----------|-------------|--------------|--|--|--|
| Cevrimiçi Başvuru Bitiş Tarihi ve Saati: 28/12/2014 17:00                                                                                                    |          |             |              |  |  |  |
| Matbu Beyvuru Bitig Tarihi ve Saati: 2//02/2015 17.00                                                                                                    |          |             |              |  |  |  |
| Bistern Tarthi ve Sauti: 19/15/2014 17:30:03                                                                                                    |          |             |              |  |  |  |
|                                                                                                    |          |             |              |  |  |  |
| A Uyan: Bayvuru tamamlama işleminin yapılabilmesi için sistemin kontrol ettiği kontrol maddelerinin sağlanmış olması ye bayvuru sahibinin doldurması gereken kontrol maddelerinin saçılmış olması gerekenektedir. |          |             |              |  |  |  |
| Bayuru Pomu Kontrol Listes                                                                                                    |          |             |              |  |  |  |
| Proje činsti seyfase ekolosiz olanak doklarulmuştur.                                                                                                    | ~        | Diagramo    | Deceyn brigi |  |  |  |
| Amaç ve gerekçelendime seyfesi eksiksiz olarak doklarılmıştır.                                                                                                    | ×        | Sayfaya Git | -            |  |  |  |
| Sekteren sonuçler seyfesi eksiksiz olanak dokurulmuştur.                                                                                                    | ×        | Sayfaya Git | -            |  |  |  |
| Yöntem sayfaa eksiksiz olanak doldurulmuştur.                                                                                                    | ×        | Sayfaya Git | -            |  |  |  |
| Maritikaal parpava sayfaas akalkalt olarak tokturulmuştur.                                                                                                    | ×        | Sayfaya Cit | -            |  |  |  |
| En az bir tana faaliyat eksilosiz olarak girlmiştir.                                                                                                    | ×        | Sayfaya Git | -            |  |  |  |
| Bayvuru salatsi taramlarimiştir. 🔗 🖉                                                                                                    |          |             |              |  |  |  |
| Kuyrask sayfaas skulkuir oleruk dokturulmustur. 🔀 Sayfaya Git                                                                                                    |          |             |              |  |  |  |
| Başıvuru səhibi için en az bir adel yelikli kişi tanımlanmıştır.                                                                                                    | ×        | Sayfaya Git | -            |  |  |  |
| Basyvuru sahibi için iki adat irtibat kişisi tararmlarımıştır.                                                                                                    | ×        | Sayfaya Git | -            |  |  |  |
| Süçə biglini gitşi tərəninin p oraylarınaştır.                                                                                                    | ×        | Sayfaya Git |              |  |  |  |
| En az bir tana öncelik seglimiştir.                                                                                                    |          |             |              |  |  |  |
| En az bir kill personal barambanmıştır.                                                                                                    | ×        | Sayfaya Git | -            |  |  |  |
| Zorunlu desteldeyici belgeler eksilisiz olarak yüklermiştir.                                                                                                    | *        | Sayfaya Git | -            |  |  |  |
| Mak vart bighet har yet ich girlinigtir.                                                                                                    | <b>×</b> | Sayfaya Git | -            |  |  |  |
| Bagvuru Sahibinin Doldurması Gersken Kontrol Made                                                                                                    | freni    |             | Dunumu       |  |  |  |
| Teddf, Türkçe olarak hanırlarınştır.                                                                                                    |          |             |              |  |  |  |
| Kill personal ürgeçmişleri başvunu nihbərində bəlirtildiği gibi doklarulmuştur.                                                                                                    |          |             |              |  |  |  |
| Uyan: Başvuru tamamlama işlemi yapılmadan önce başvuru önizleme işlemi yapılıp bilgilerin doğruluğu kontrol<br>edilmelidir.                                                                                       |          |             |              |  |  |  |
|                                                                                                    |          |             |              |  |  |  |
| Başvuru Önizle Başvuru Tamamla                                                                                                    |          |             |              |  |  |  |

- > Proje yazma işlerini tamamladıktan sonra gelinen bu aşama son aşamadır.
- > Başvuru Önizle butonuna tıklayarak projenizin taslak halini inceleyebilirsiniz.
- Başvurunuzun başından sonuna kadar herhangi bir eksik veya hata mevcutsa bu kısımda sistem uyarı vermektedir. Hata veya eksikliklerin detayını detaylı bilgi bölümüne tıklayarak görebilirsiniz. Bu hatalar yukarıda gösterildiği gibi kırmızı çarpı ile işaretlenmiştir. Sayfaya git bölümüne tıklayarak hata veya eksik bölüme kısa yoldan erişip düzeltme yapabilirsiniz. Herhangi bir eksik veya hata olmayan maddeler ise yeşil tik ile işaretlenmiştir.
- Başvurunuz ile ilgili herhangi bir eksik veya hata yok ise başvuru sahibinin doldurması gereken kontrol maddelerini doldurarak «Başvuru tamamla» butonunu tıklayıp başvurunuzu tamamlayabilirsiniz.
- > Bu aşamadan sonra başvurunuzda hiçbir değişiklik yapamazsınız.

# Taahhütnamenin İmzalanması

 Başvurunuzu eksiksiz bir şekilde tamamladıktan sonra ekrandaki seçenekleri kullanarak taahhütnameyi en son 1 Mart 2019, Cuma Saat 18:00'e kadar eimza ile imzalamalısınız veya Ajansa teslim etmelisiniz.

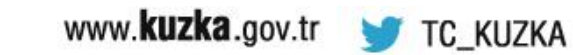

# Eksik Evrak İşlemleri

| Kalkınma Ajansları | Yõnetim Sistemi              | Maşvuru İşlemleri    | Proje İşlemleri        | Kurum/Kullanıcı/Rol İşlemleri |
|--------------------|------------------------------|----------------------|------------------------|-------------------------------|
|                    |                              | Proje Teklifleri     | Eksik E vrak Işlemleri |                               |
|                    |                              |                      |                        |                               |
| Oest               | ek Programının Adı 💠 Referan | s Numarası 💠 Proje A | dı 💠 Proje Teklifi D   | urumu                         |
| Kayıt buluna       | madi.                        |                      |                        |                               |
|                    |                              |                      |                        |                               |
|                    |                              | Eksik Evrak Listele  |                        |                               |

- Ön inceleme aşamasında eksik evrakınız olduğu tespit edilmesi halinde yapılan eksik evrak bildirimini sistemden görebilirsiniz.
- Ana sayfada bulunan Proje İşlemleri'nin altındaki eksik evrak işlemlerini tıklayıp eksik evrakınızın olup olmadığını kontrol edebilirsiniz.
- Eğer eksik evrakınız mevcut ise, gerekli evrakı en geç 5 gün içerisinde sisteme yüklemelisiniz. Aksi takdirde başvurunuz teknik ve mali değerlendirme sürecine alınmayacaktır.

#### Dikkat Edilmesi Gereken Hususlar!

- Sisteme kayıt olurken doldurduğunuz kimlik bilgilerinizin nüfus cüzdanınızdaki bilgilerle birebir aynı olmasına, aksi takdirde sisteme kayıt olamayacağınız hususuna dikkat ediniz.
- Onay kodunuz mail adresinize gelmemişse istenmeyen posta (junk, spam) klasörüne düşmüş olabilir. Bu klasörleri kontrol ediniz.
- > Kullanıcı adı oluştururken bu adın asla değiştirilemeyeceği hususunu göz önüne alınız.
- Sistemde başvurunuzu gerçekleştirirken elektrik ve internet kesintisi gibi riskleri göz önüne alarak sık aralıklarla kaydet butonuna basınız çünkü sistem bunu otomatik olarak gerçekleştirememektedir.
- Sistem üzerinde 30 dakika boyunca hiçbir kaydet/devam et/başka menüye geçiş vb. işlem yapmadığınız takdirde otomatik olarak sistemden atılacak olmanıza dikkat ediniz.

#### Dikkat Edilmesi Gereken Hususlar!

- Başvurunuzu sisteme tek seferde girmek durumunda değilsiniz. Kaydedip sistemden çıkmışsanız, tekrar girdiğinizde güncelle butonuna basıp başvurunuza kaldığınız yerden devam edebilirsiniz.
- Kullanıcı adı veya şifrenizi 3 kez üst üste sisteme yanlış girmeniz halinde hesabınız bloke olacaktır. Böyle bir durumda yetkili ajans personeline ulaşıp hesabınızı aktif hale getirebilirsiniz.
- Daha güvenli ve sağlıklı başvuru işlemleri gerçekleştirmeniz için Explorer yerine Mozilla Firefox veya Google Chrome kullanınız.
- Son başvuru saatinin sistem saatine göre ayarlı olduğunu göz önünde bulundurunuz.
- Danışman firma tarafından projenin hazırlanması durumunda dâhi proje hesabı başvuru sahibinin adına açılmalıdır.

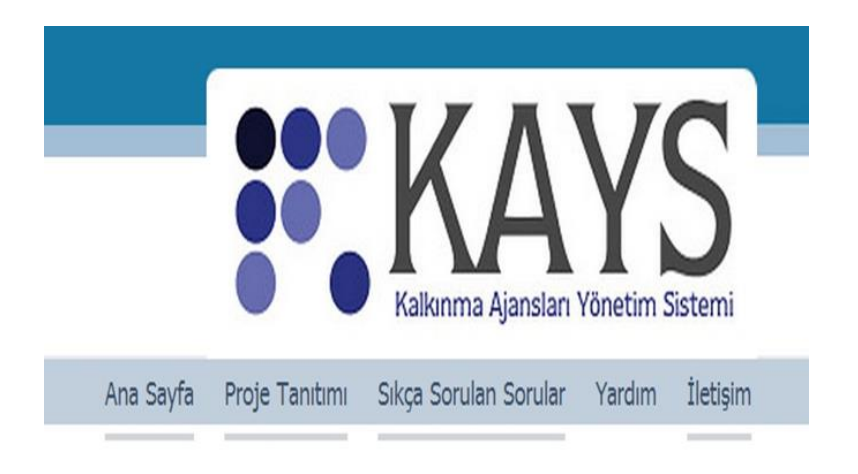

#### Yardım

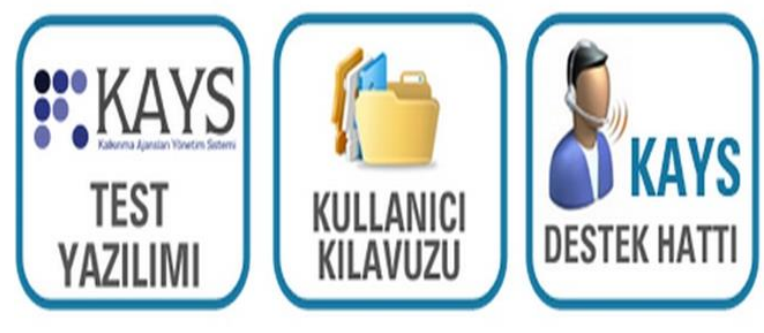

- <u>http://portal.kays.kalkinma.gov.tr</u>
- Kullanıcı Kılavuzları ve Eğitim Videoları
- KAYS ile ilgili sorularınız için pyb@kuzka.gov.tr adresine yada 0 (366) 212 58 52 telefonlarına ulaşabilirsiniz.

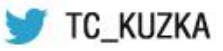

# "Değişim sürüyor, **SİZ** de katılın"

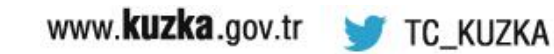

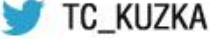

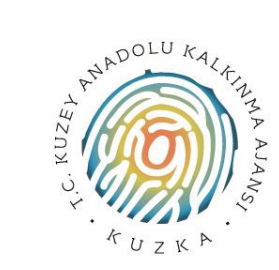

#### T.C. KUZEY ANADOLU KALKINMA AJANSI

Bölgenin Pusulası, Özgün Fikirlerin Referans Noktası

Kuzeykent Mah. Kayın Sk. No: 9 37150 Kastamonu / TÜRKİYE Tel. : +90 (366) 212 58 52 • Faks: +90 (366) 212 58 55

E-posta: bilgi@kuzka.gov.tr ♥@TC\_KUZKA | www.kuzka.gov.tr

#### KASTAMONU YATIRIM DESTEK OFISI

Kuzeykent Mah. Kayın Sk. No: 9 37150 Kastamonu / TÜRKİYE Tel. : +90 (366) 212 58 52 Faks: +90 (366) 212 58 55 E-posta: kastamonuydo@kuzka.gov.tr www.kuzka.gov.tr

#### ÇANKIRI YATIRIM DESTEK OFISI

Karataş Mah. Kastamonu Cd. No:17 18100 Çankırı / TÜRKİYE Tel. : +90 (376) 213 79 88 Faks: +90 (376) 213 65 87 E-posta: cankiriydo@kuzka.gov.tr www.kuzka.gov.tr

#### SINOP YATIRIM DESTEK OFISI

Kaleyazı Mah. Koca Sk. No: 11 57000 Sinop / TÜRKİYE Tel. : +90 (368) 260 37 01 Faks: +90 (368) 261 37 16 E-posta: sinopydo@kuzka.gov.tr www.kuzka.gov.tr

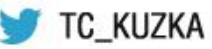